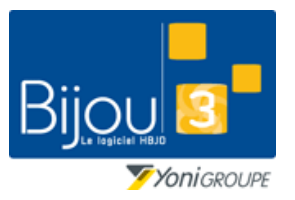

# Suivi des modifications

FICHE 1.2.9 20/08/2018

Bijou3

Fiche de formation

## Pourquoi?

La législation sur la tenue du livre de police impose une traçabilité des éventuelles modifications des fiches articles. Cette fiche vous explique comment lister l'ensemble des modifications qui auraient pu ainsi être réalisées et ainsi les justifier en cas de contrôle des douanes.

### Comment ?

Pour consulter les modifications d'une fiche article, on ouvre sa fiche à l'aide de son code article depuis le bouton **Voir l'article**.

Renseigner la référence de l'article puis valider.

| 🔍 BWM02E1: Voir un article |   | ×           |
|----------------------------|---|-------------|
| Code article 354 02707     |   |             |
| [Fournisseur]              |   |             |
| [Référence]                |   |             |
|                            | - | <i>I</i> *+ |

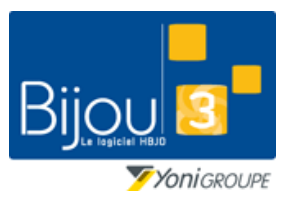

## Suivi des modifications

FICHE 1.2.9 20/08/2018

Bijou3

#### Fiche de formation

Onglet **Suivi modifs** pour voir le détail des modifications sur cet article. Plusieurs critères sont accessibles pour affiner votre recherche (par magasin, date, heure etc).

| 🔍 FENART                                                                                                    | Renseignem             | ents sur | l'articl | e                |        |              |              |           | ×           |
|----------------------------------------------------------------------------------------------------|------------------------|----------|----------|------------------|--------|--------------|--------------|-----------|-------------|
| Article                                                                                                    | Référence              | Fourniss | seur     | Transferts Suivi | modifs |              |              |           | \$ <b>?</b> |
| Suivi des modifications sur cette fiche article 354 02707                                                     |                        |          |          |                  |        |              |              |           |             |
| Tous ○ pour le magasin 01 AULNOY                                                                              |                        |          |          |                  |        |              |              |           |             |
| <ul> <li>Tous ○ pour le poste</li> <li>▼ O Tous ○ pour l'heure</li> <li>▼ O Tous ○ pour la fenêtre</li> </ul> |                        |          |          |                  |        |              |              |           |             |
| ▼ Date                                                                                                    | ्र <sup>™</sup> Heure् | Poste 🔍  | Mag 🔍    | Zone             | ٩      | Valeur Avant | Valeur Après | م Fenêtre | م T         |
| 27/07/20                                                                                                    | 18 16:41               | 1        | 01       | PXVTEPREVU       |        | 36.00        | 38.00        | BWS07E1   | <u> </u>    |
|                                                                                                    |                        |          |          |                  |        |              |              |           |             |
|                                                                                                    |                        |          |          |                  |        |              |              |           |             |
|                                                                                                    |                        |          |          |                  |        |              |              |           |             |
|                                                                                                    |                        |          |          |                  |        |              |              |           |             |
|                                                                                                    |                        |          |          |                  |        |              |              |           |             |
|                                                                                                    |                        |          |          |                  |        |              |              |           |             |
|                                                                                                    |                        |          |          |                  |        |              |              |           |             |
|                                                                                                    |                        |          |          |                  |        |              |              |           | -           |
| Afficher les modifications archivées                                                                          |                        |          |          |                  |        |              |              |           |             |
| <u>x</u> +                                                                                                    |                        |          |          |                  |        |              |              |           |             |
|                                                                                                    |                        |          |          |                  |        |              |              |           |             |

Pour chaque modification, il est possible d'identifier :

- L'information modifiée avec la valeur avant et après modification,
- la date, l'heure de la modification
- le numéro de poste et le programme utilisé pour faire la modification.

Dans cet exemple nous pouvons ainsi voir que le prix de vente prévu a été modifié le 27 juillet 2018 à 16h41 sur le poste 1 du magasin n°1 depuis le programme BWS07E1 (Entrée de marchandise). Le prix de vente prévu est passé de 36 à 38€.

#### A quoi sert la case Afficher les modifications archivées ?

|                                      |  |  |  | <b></b> |  |  |  |  |
|--------------------------------------|--|--|--|---------|--|--|--|--|
| Afficher les modifications archivées |  |  |  |         |  |  |  |  |

Par souci de performance, **Bijou3** n'affiche le suivi des modifications que des 30 derniers jours. Pour afficher la modification d'un article à une date antérieure à 30 jours, il faut cocher cette case. Le chargement des données peut prendre un certain temps.